第17回高校課題研究フォーラム @東工大 平成22年8月24日

### パソコンを使った結晶構造の描き方

### (山梨大院•医工) 熊田伸弘

## 講演内容

1 結晶構造とは?
 2 結晶構造描画ソフト(VESTA)の使い方
 3 無機結晶構造データベース(ICSD)の紹介
 4 QUESKの使い方

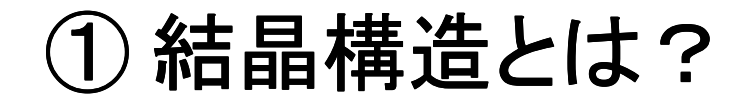

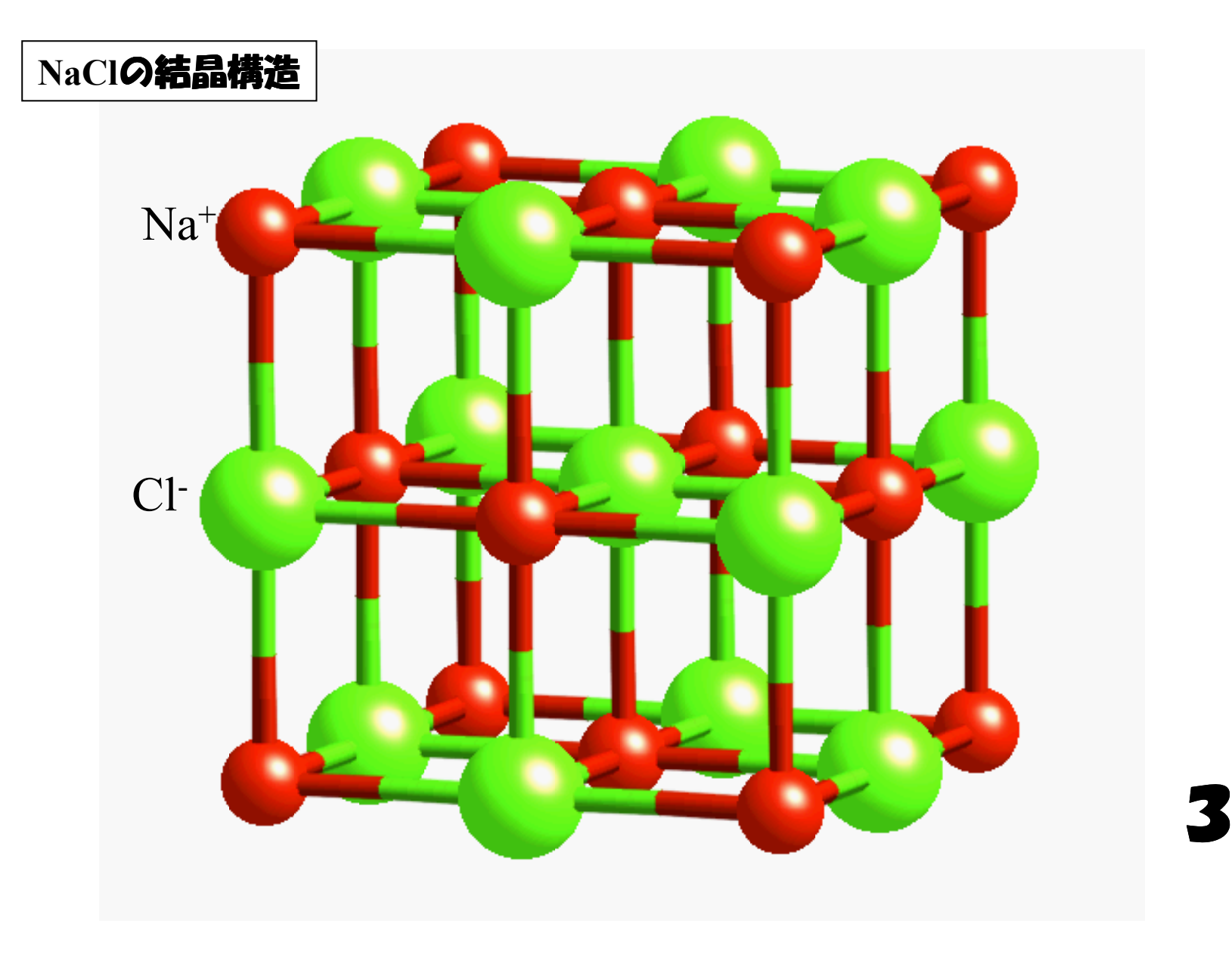

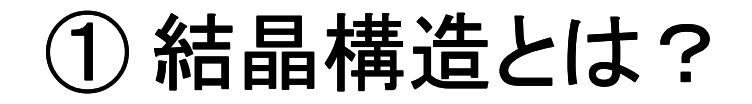

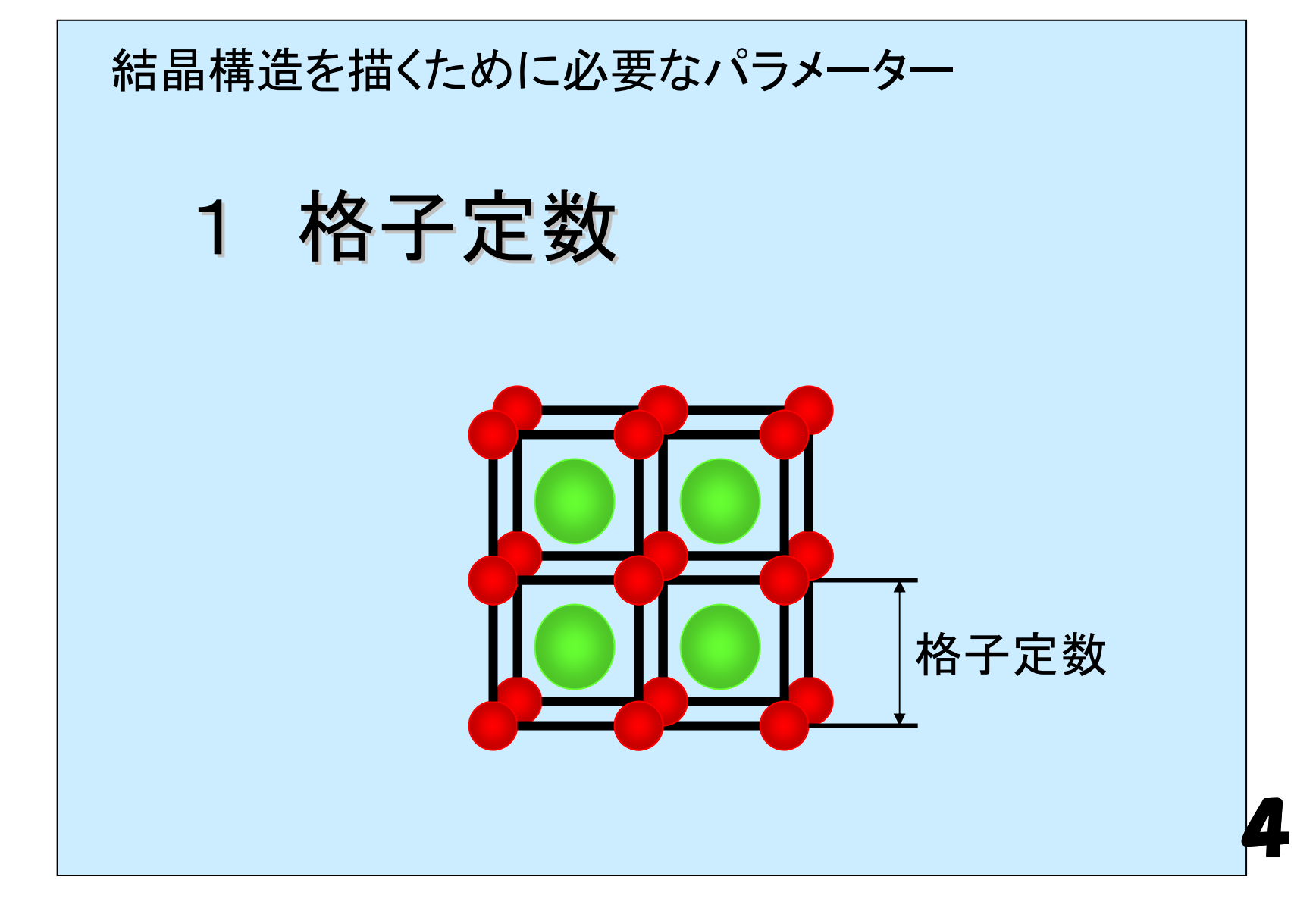

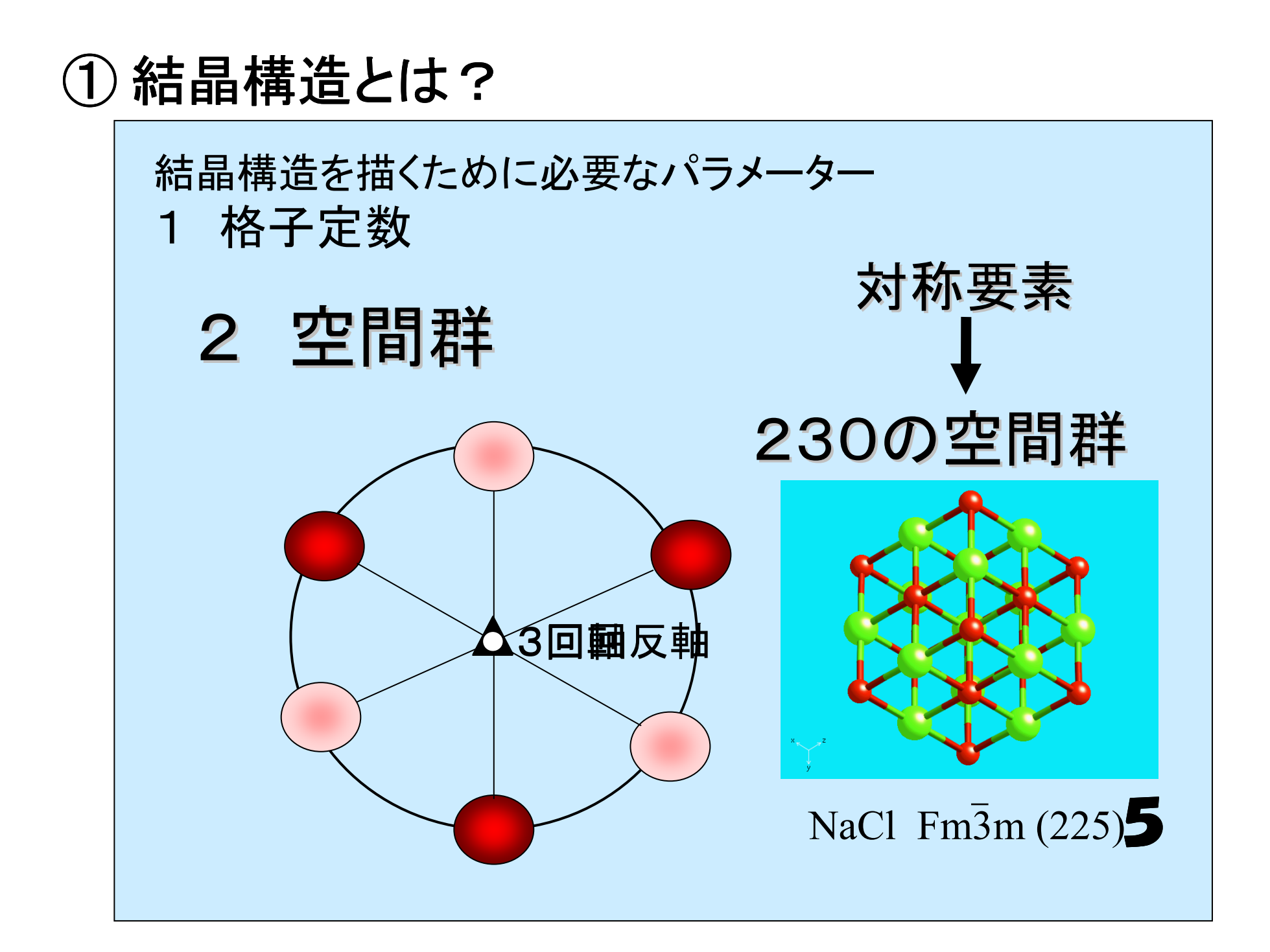

#### ① 結晶構造とは?

結晶構造を描くために必要なパラメーター

1 格子定数

2 空間群

### 3 原子座標

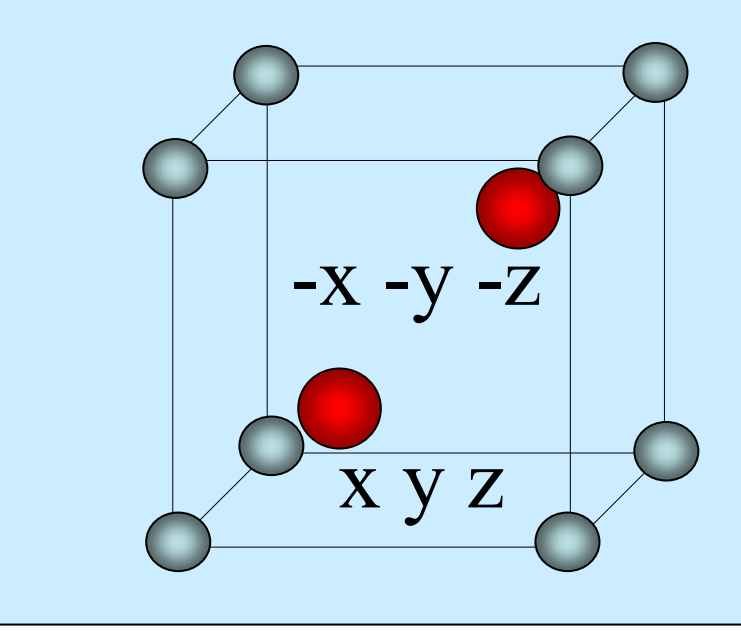

# 1)結晶構造とは? NaCIの結晶構造

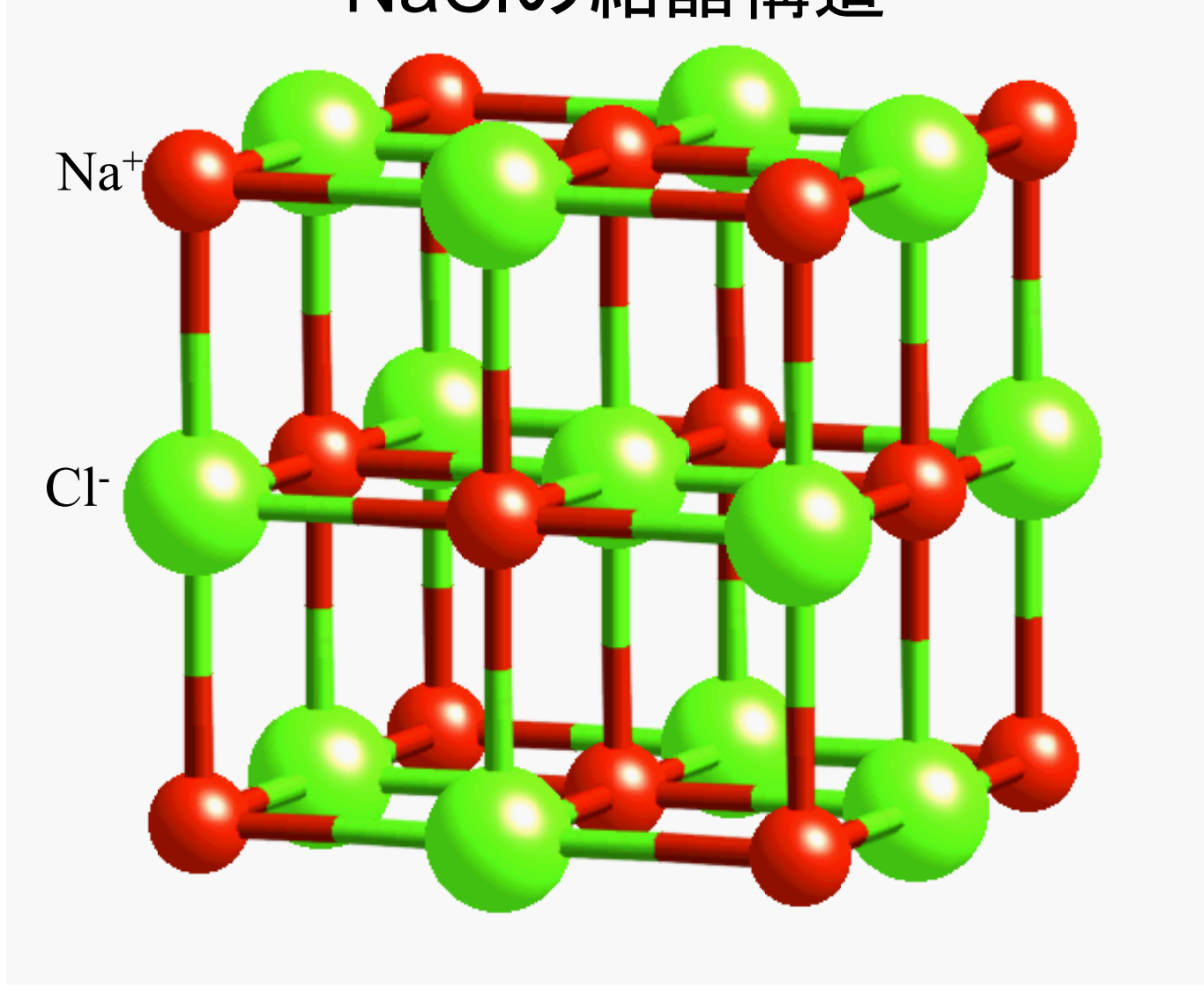

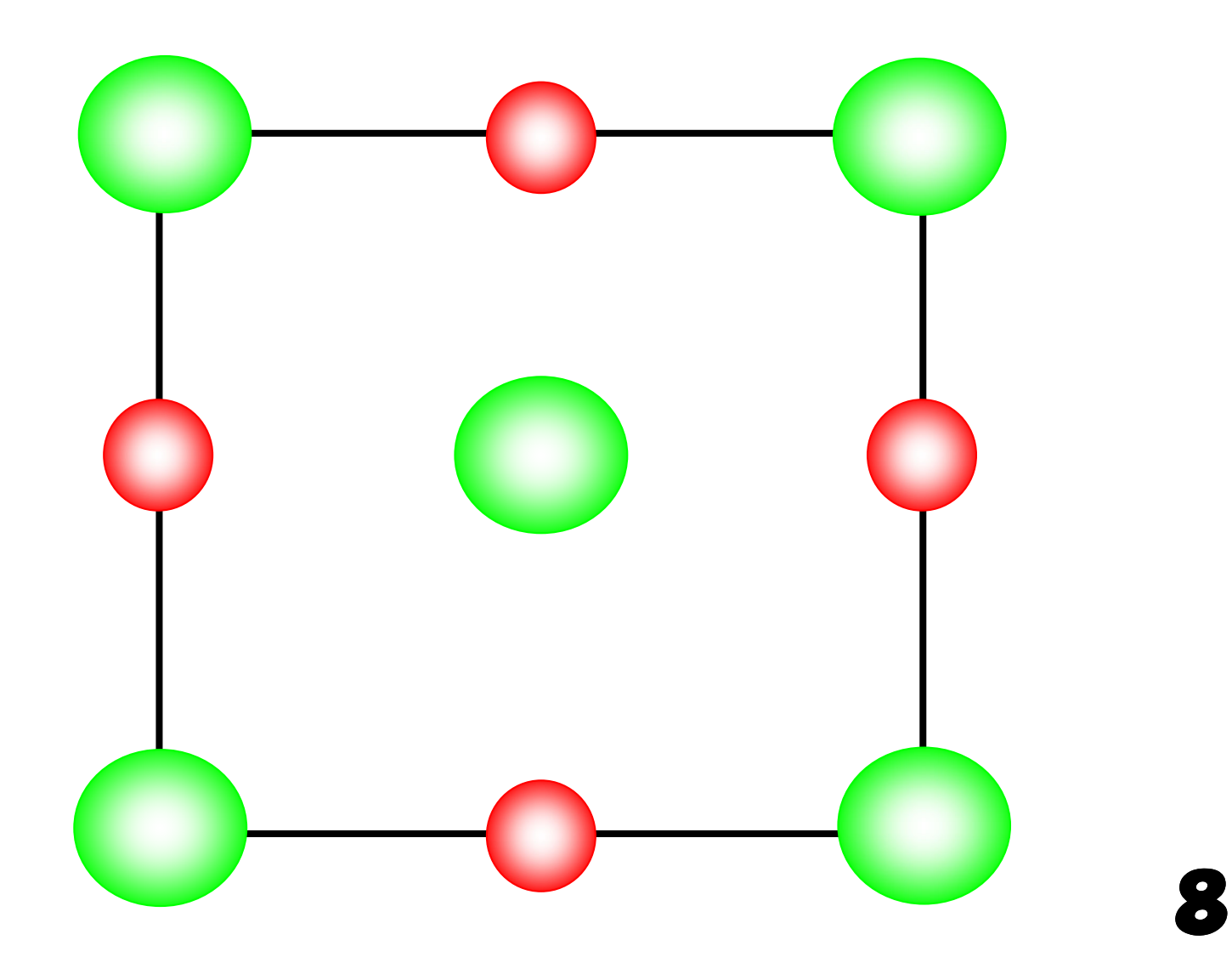

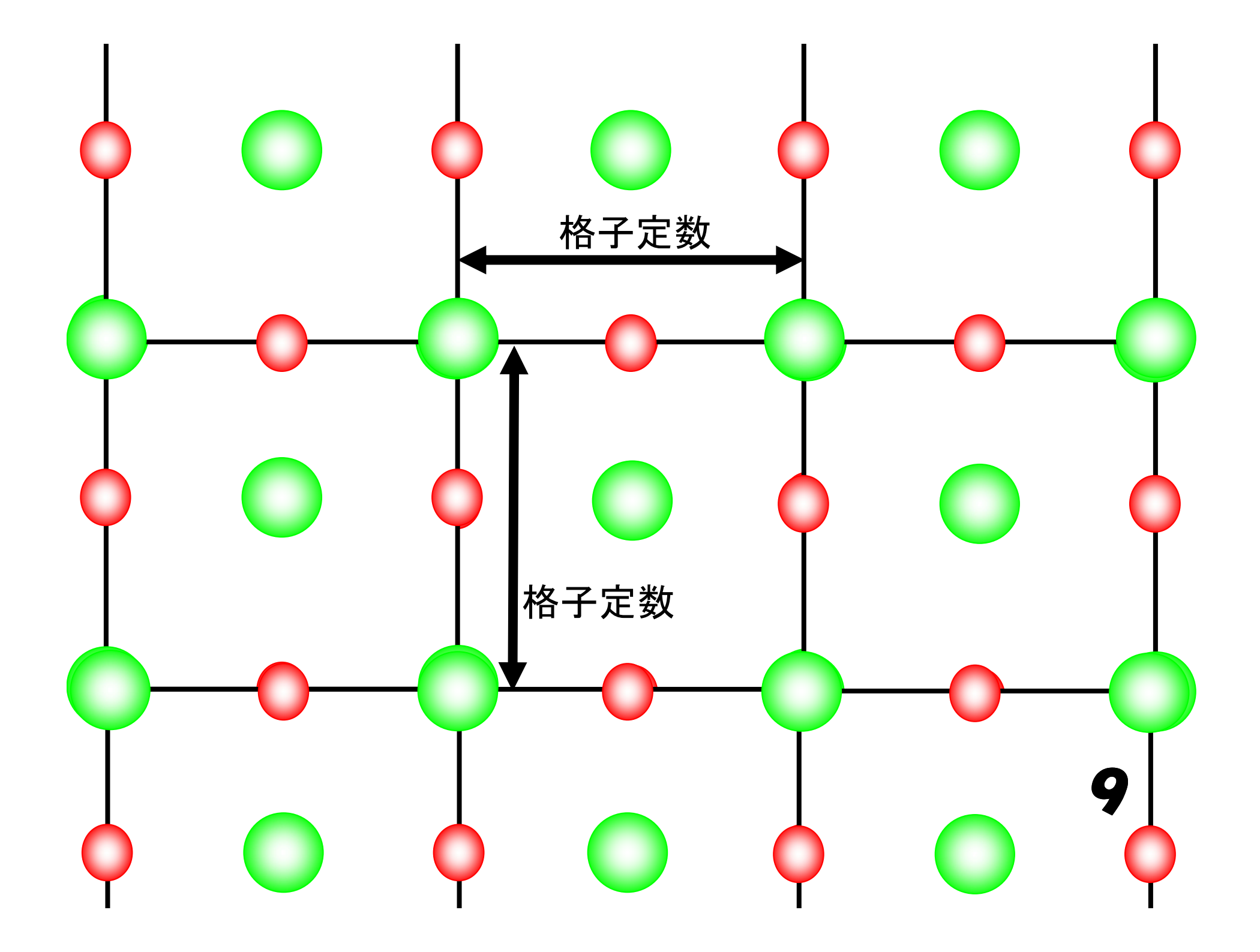

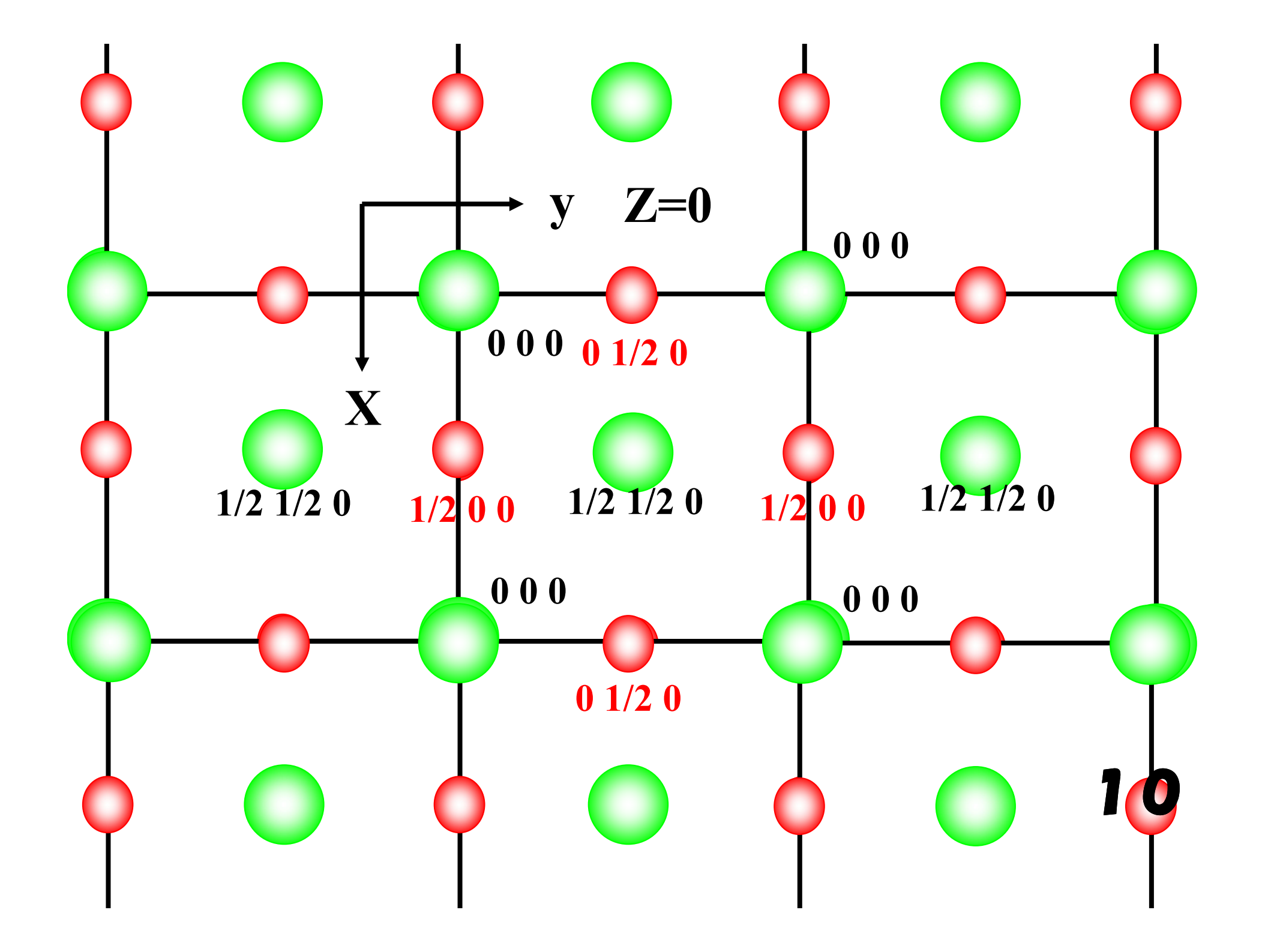

結晶構造とは?

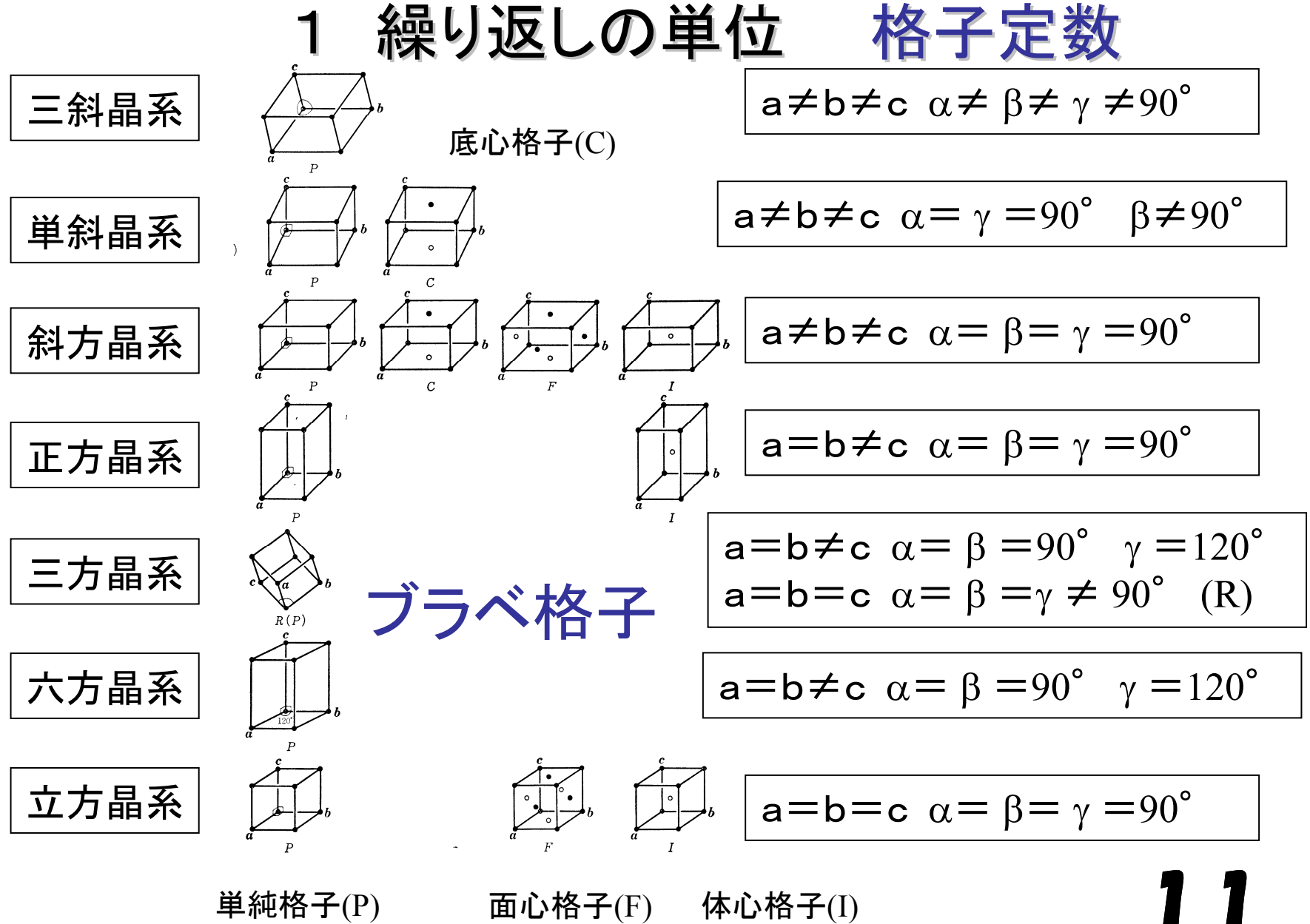

**幽心恰士**(F)

#### ① 結晶構造とは?

結晶構造を描くために必要なパラメーター

- 1 格子定数
- 2 空間群
- 3 原子座標

これらのパラメーターが分かれば結晶構造を描くことができる。

VESTAを使ってみる

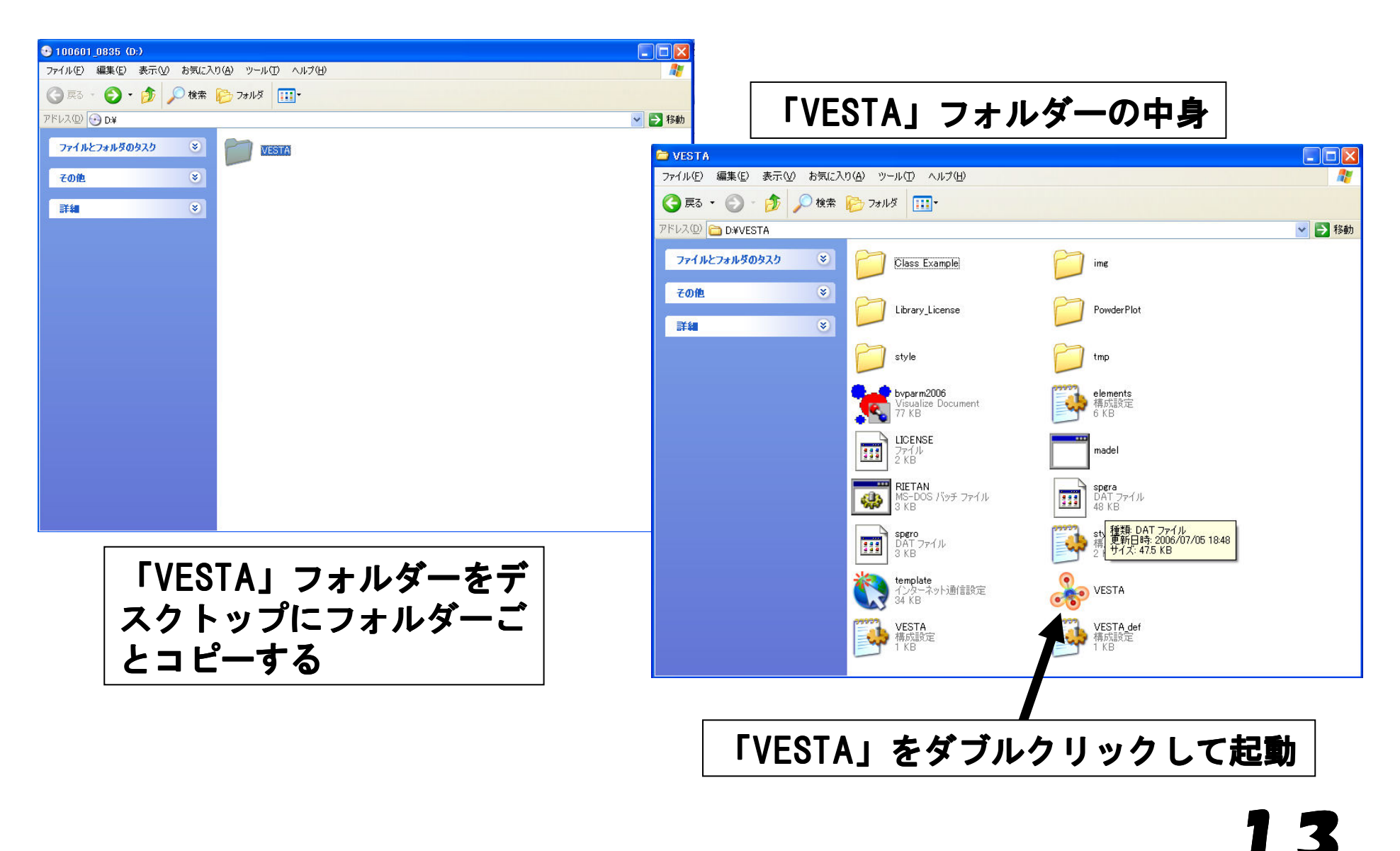

VESTAを使ってみる

#### 「VESTA」の起動

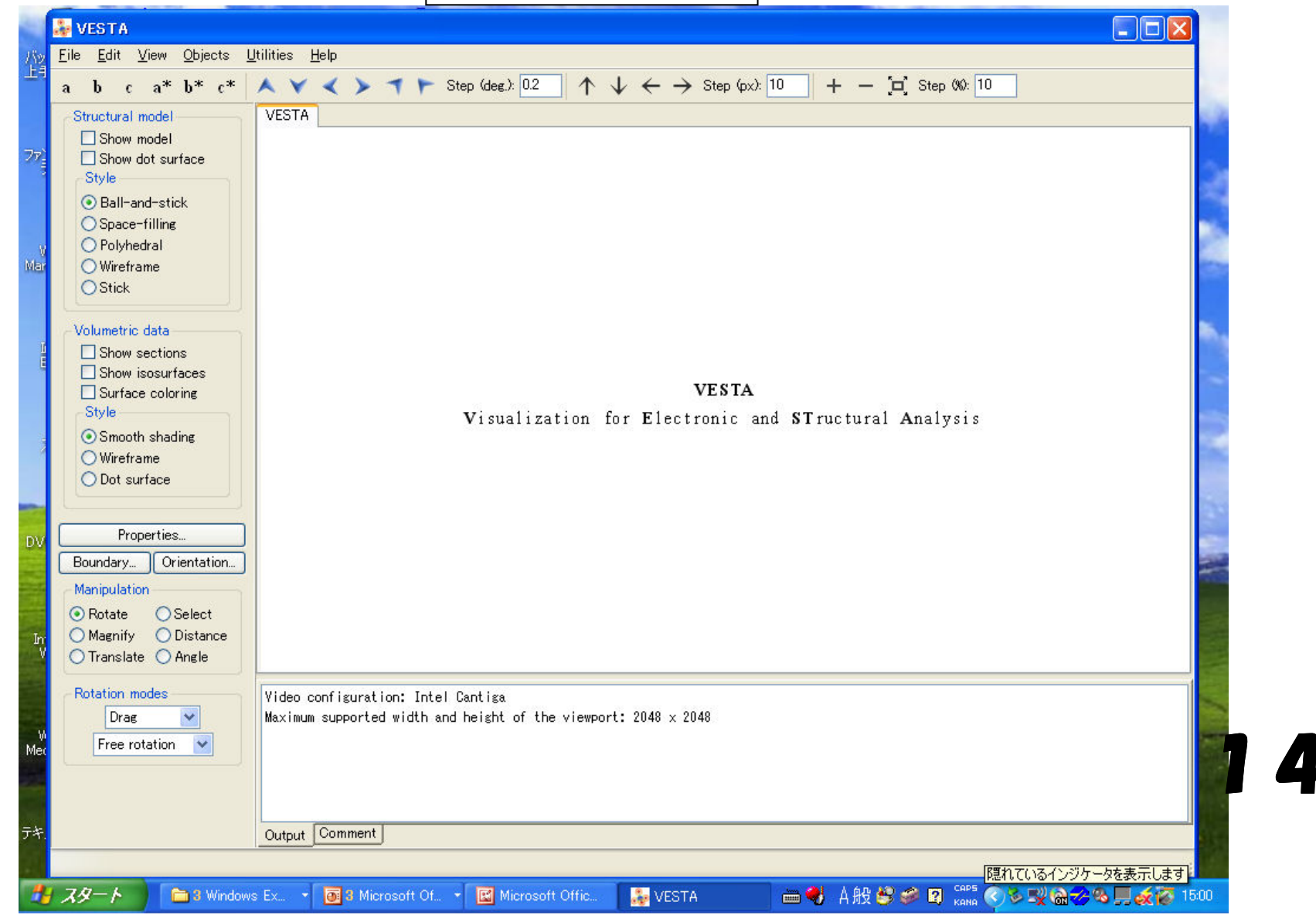

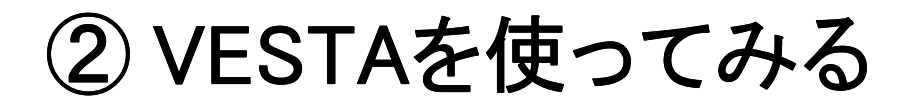

#### 「File」の「Open」から「VESTA」フォルダの中の「Class Example」フォルダを開く 「NaCI」を選択して開く

| :0 | 🛃 VESTA                                 |                          |                                             |                                       |                                              |           |              |         |                 | . , |
|----|-----------------------------------------|--------------------------|---------------------------------------------|---------------------------------------|----------------------------------------------|-----------|--------------|---------|-----------------|-----|
|    | <u>File E</u> dit <u>V</u> iew <u>O</u> | bjects <u>U</u> tilities | <u>H</u> elp                                |                                       |                                              |           |              |         |                 |     |
|    | abca*b                                  | * c* 🔺 🗡                 | ***                                         | Step (deg.): 0.2 🕇                    | $\downarrow \leftarrow \rightarrow$ Step (px | ): 10 ·   | + — 🔁 Step 🤇 | x0: 10  |                 |     |
| 7  | Structural model                        | VEST                     | 4                                           |                                       |                                              |           |              |         |                 |     |
|    | Show model                              | Open                     |                                             |                                       |                                              |           | ? 🔀          |         |                 |     |
| 14 | Show dot surfa                          | ファイルの提所                  | (): 🕞 Class Example                         |                                       |                                              | <b>⊳≉</b> |              | 1       |                 | 1   |
|    | O Pall-and-atick                        | 2717002-00111            |                                             | 2                                     |                                              | ₩         |              |         |                 |     |
| 15 | O Space-filling                         | À                        | BaTiO3                                      |                                       |                                              |           |              |         |                 |     |
| 19 | O Polyhedral                            | 最近使ったファイノ                | μ <u></u> C60                               |                                       |                                              |           |              |         |                 |     |
|    | O Wireframe                             | a                        | CaTiO3                                      |                                       |                                              |           |              |         |                 |     |
| 16 | OStick                                  |                          | Diamond                                     |                                       |                                              |           |              |         |                 |     |
|    | -Volumetric data-                       | デスクトップ                   | Graphite                                    |                                       |                                              |           |              |         |                 |     |
|    | Show sections                           |                          | NaCI                                        |                                       |                                              |           |              |         |                 |     |
| 17 | Show isosurfac                          | マイドキュメント                 | Wurtzite                                    |                                       |                                              |           |              |         |                 |     |
|    | Style                                   |                          | Zinc blend                                  |                                       |                                              |           |              | ie      |                 |     |
|    | ⊙ Smooth shadin                         | <b>3</b>                 |                                             |                                       |                                              |           |              | 1.0     |                 |     |
| 18 | ◯ Wireframe                             | マイ コンビュータ                |                                             |                                       |                                              |           |              |         |                 |     |
|    | O Dot surface                           |                          |                                             |                                       |                                              |           |              |         |                 |     |
|    | <u> </u>                                | マイ ネットワーク                | -<br>ファイ 山 (2)(N)・                          | NaCl                                  |                                              |           | (BKO)        |         |                 |     |
| 19 | Properties                              |                          |                                             |                                       |                                              |           |              |         |                 |     |
|    | Boundary Orie                           |                          | ファイ ルの作里来見(1):                              | All supported tiles (#.#)             |                                              | ×         | 41700        |         |                 |     |
|    | Manipulation                            |                          |                                             |                                       |                                              |           |              |         |                 |     |
| ZU | Rotate OSel     Magnify ODic            | lect<br>stance           |                                             |                                       |                                              |           |              |         |                 |     |
|    | O Translate O An                        | gle                      |                                             |                                       |                                              |           |              |         |                 |     |
| 21 | Distance                                |                          |                                             |                                       |                                              |           |              |         |                 |     |
|    | Drag                                    | Video<br>Mavim           | contiguration: Inte<br>m supported width as | l Cantiga<br>od beight of the viewoor | rt• 2048 v 2048                              |           |              |         |                 |     |
|    | Free rotation                           |                          | in copported indefinition                   | is not and the the point              |                                              |           |              |         |                 |     |
| 22 | , roo rotation                          |                          |                                             |                                       |                                              |           |              |         |                 |     |
|    |                                         |                          |                                             |                                       |                                              |           |              |         |                 |     |
| B  |                                         |                          |                                             |                                       |                                              |           |              |         |                 |     |
|    |                                         | Output                   |                                             |                                       |                                              |           |              |         |                 |     |
|    |                                         |                          |                                             | 1 mm                                  |                                              |           |              | CODE 10 |                 |     |
| 4  | スタート   🛅                                | 3 Windows Ex             | <ul> <li>B Microsoft Of</li> </ul>          | 🝷 🔣 Microsoft Offic                   | 🕹 VESTA                                      |           | A般 🗳 🥔 🛛     | KANA 🔻  | 🔇 🇞 🍓 🏷 🏑 15:35 | 5   |

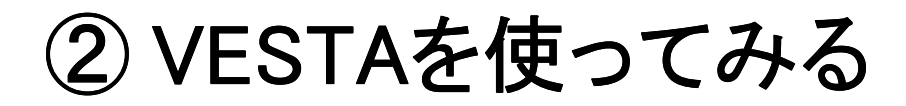

#### 「NaCl」の結晶構造が描かれる

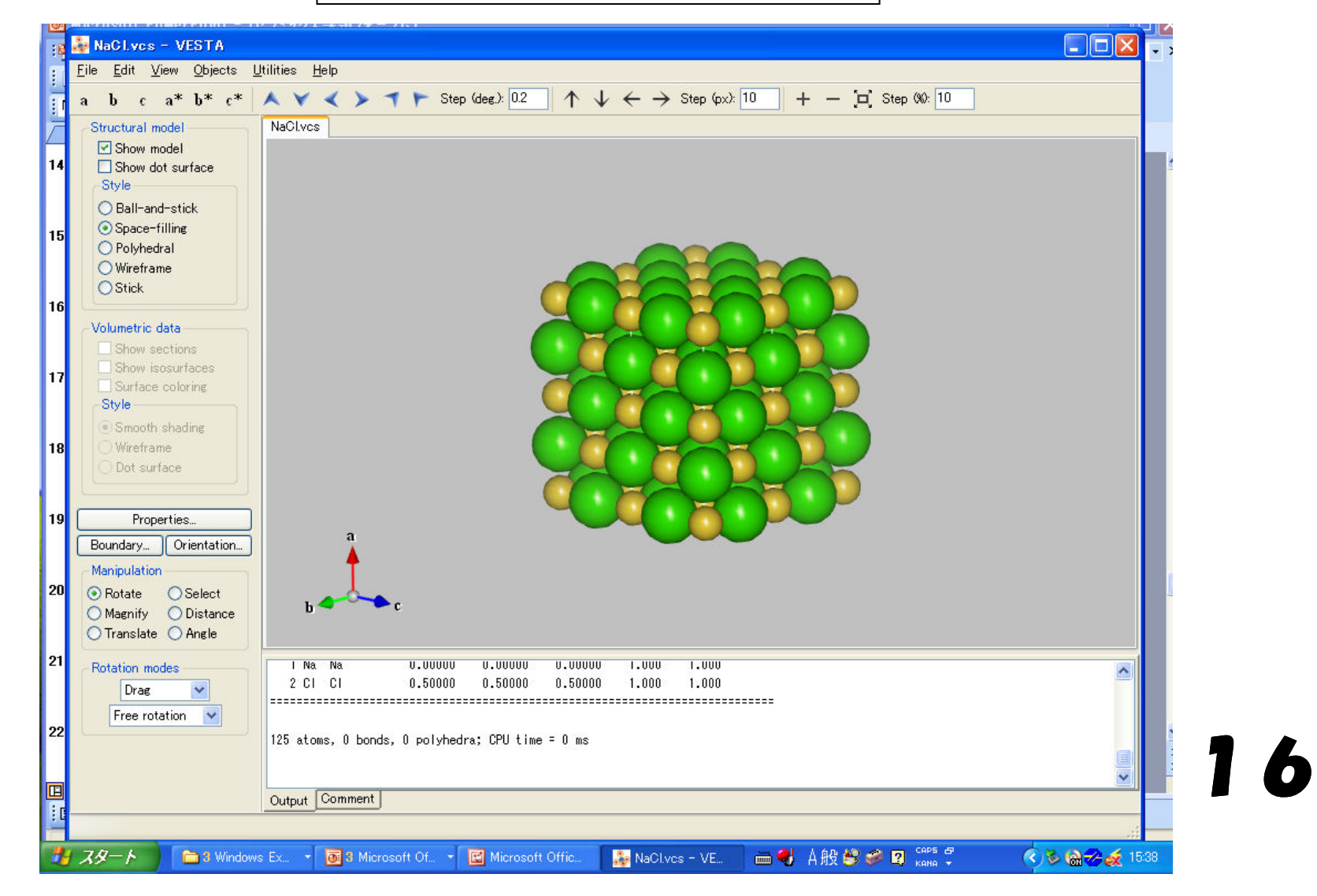

### ② VESTAを使ってみる

#### 「NaCl」の結晶構造が現れる

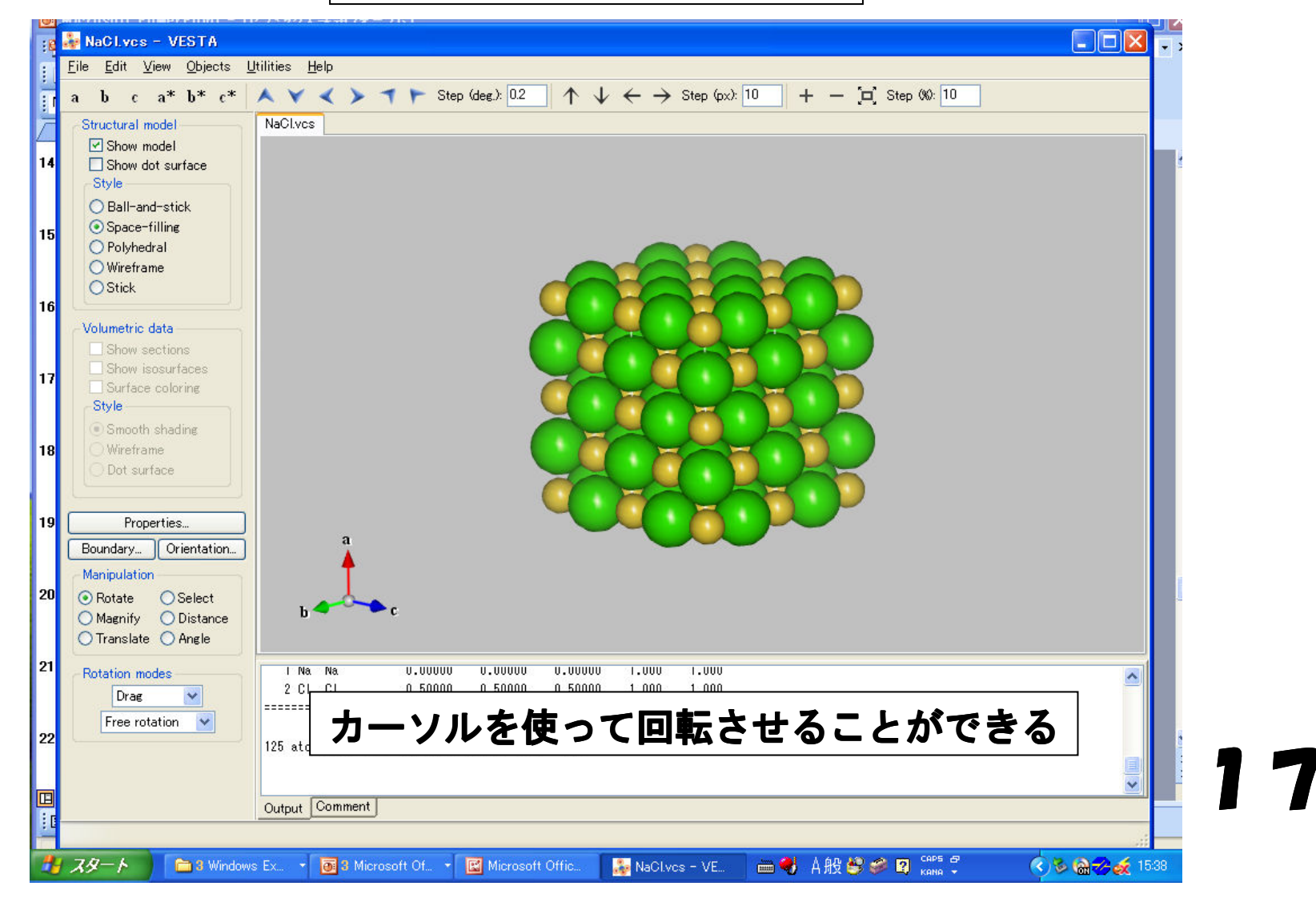

### ② VESTAを使ってみる

#### 「Edit」の「Structure」を開く NaClのパラメーターを確認できる

|         | 💑 NaCl.vcs - VESTA               |                                                                                                    |             |
|---------|----------------------------------|----------------------------------------------------------------------------------------------------|-------------|
| バッ上目    | <u>Eile Edit View Objects Ut</u> | Structure - (NaCl.ycs)                                                                                                    |             |
|         | abca*b*c*                        | Step (%): 10                                                                                                    |             |
|         | Structural model                 |                                                                                                    |             |
| 77      | Show model                       | Space-group symmetry                                                                                                    |             |
| 3       | Style Intro BE #¥                | System: Cubic • a = 560000 esd(a) = 0.00000                                                                                                    |             |
|         | 🛛 🚆 空间矸                          | Number: 225                                                                                                    |             |
|         | O Polyhedral                     | Setting 1 Setting 1 Setti |             |
| Mar     | ◯ Wireframe                      | Symbol: F m -3 m                                                                                                    | 0           |
|         | OStick                           | Option         gamma = 90,0000         esd(gamma) = 0,0000                                                                                                    |             |
|         | Volumetric data                  |                                                                                                    |             |
| 1 E     | Show sections                    | Update structure parameters                                                                                                    |             |
| 1       | Show isosurfaces                 | Structure parameters                                                                                                    |             |
|         | Style                            | Use anisotropic atomic displacement parameters Type: U                                                                                                    |             |
|         | Smooth shading                   | Use B as isotropic atomic displacement parameters                                                                                                    |             |
|         | O Dot surface                    | Atom No: Symbol Label: Charge: 0                                                                                                    |             |
| _       |                                  | x = 0.000000 y = 0.000000 z = 0.000000 g = 1                                                                                                    | 8           |
| DV      | Properties                       | esd(x) = 0.000000 esd(y) = 0.000000 esd(z) = 0.000000 B = 1                                                                                                    |             |
|         | Boundary Orientation             | U11 = 0.000000 U22 = 0.000000 U33 = 0.000000                                                                                                    | -           |
|         | Manipulation                     | U12 = 0.000000 U13 = 0.000000 U23 = 0.000000                                                                                                    |             |
|         | 💿 Rotate 🛛 Select                | Atom Label X V Z g B Add                                                                                                    |             |
| In<br>V |                                  | Na Na 0.000000 0.000000 1.00 1                                                                                                    |             |
|         | 原子烇磦                             | Ci Ci Ci USUUUU USUUUU USUUUU IUU I                                                                                                    |             |
|         | Drag                             | Delete                                                                                                    |             |
| W       | Free rotation                    | Clear all                                                                                                    |             |
| IMEC    |                                  |                                                                                                    |             |
|         |                                  |                                                                                                    |             |
| テキ      |                                  |                                                                                                    |             |
|         |                                  |                                                                                                    |             |
| -       | スタート 📄 高校課題つ                     | はーラム 🛛 🐻 Microsoft PowerPoint 🛛 🙀 NaClucs - VESTA 🛛 👘 😽 A般 😂 🥔 🕄 🔆 🛒 🔩 副会会 🔍 🛒                                                                                                    | e 🐼 🔟 12:10 |

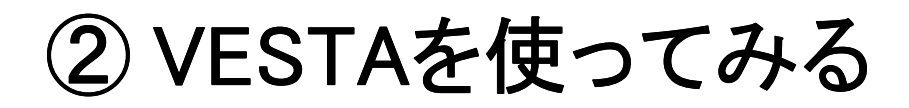

#### 「Edit」の「Bonds」を開く 「NaCI」を選択して開く

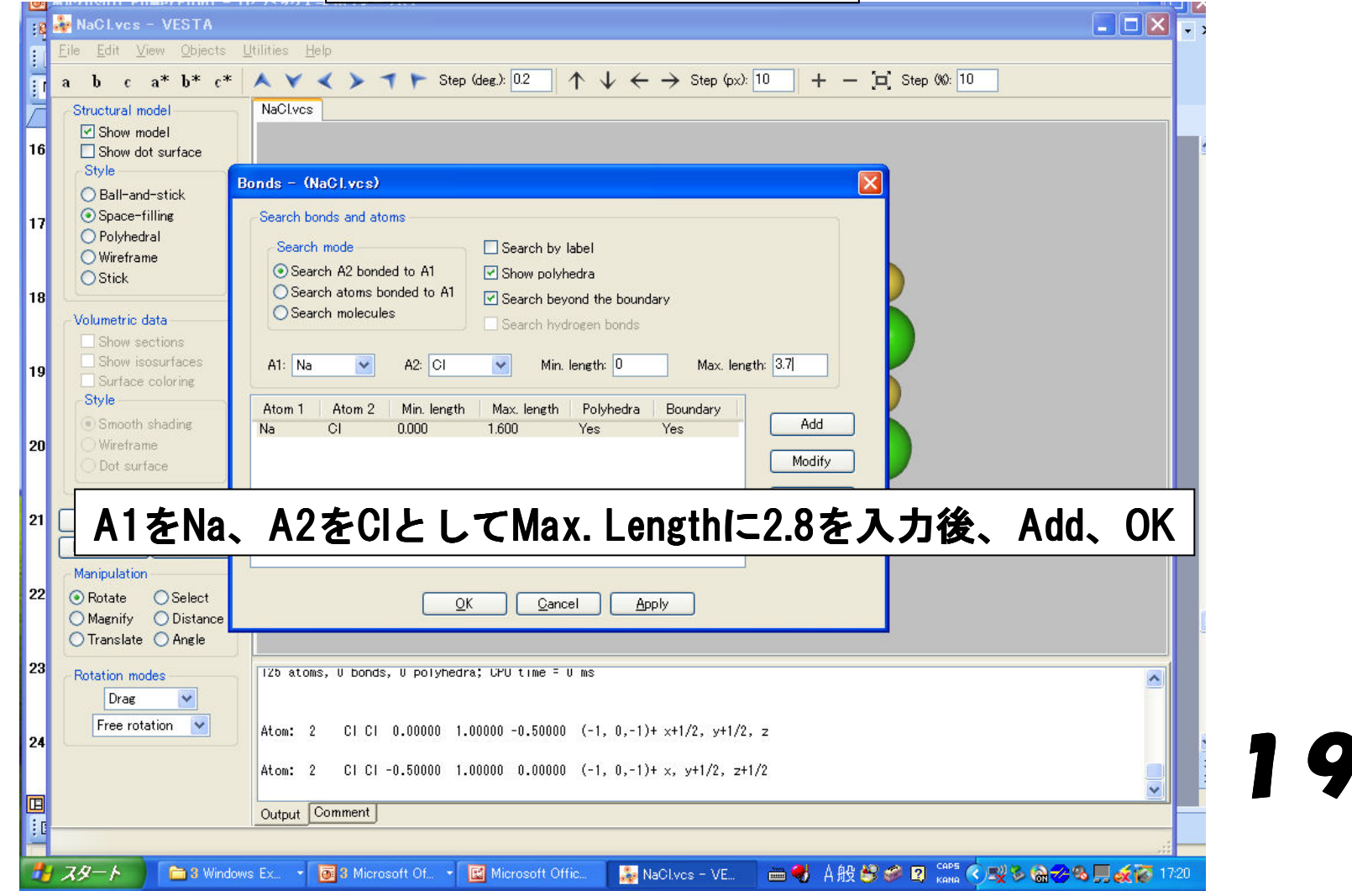

② VESTAを使ってみる

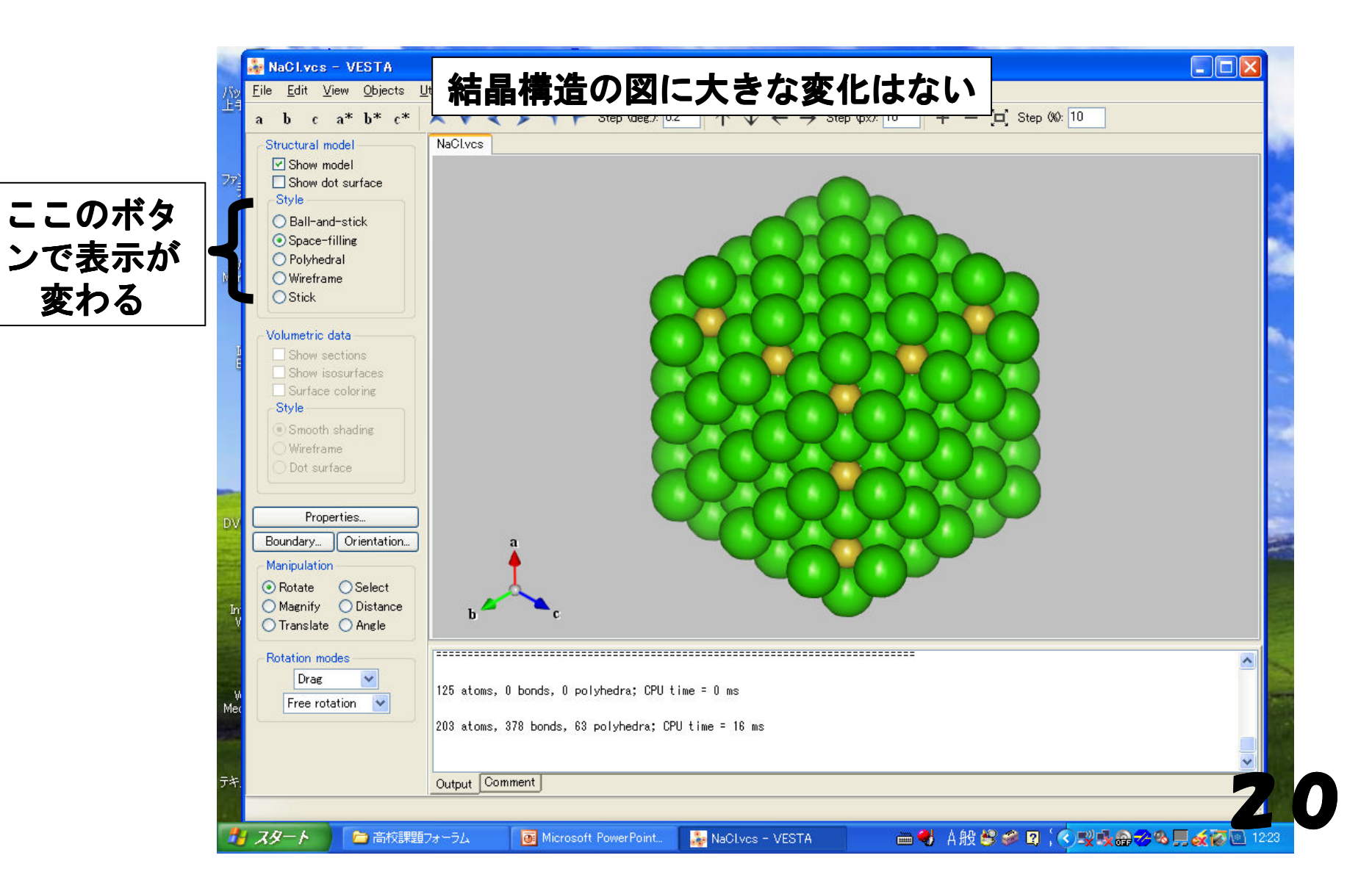

### ② VESTAを使ってみる

#### Ball and Stick 表示

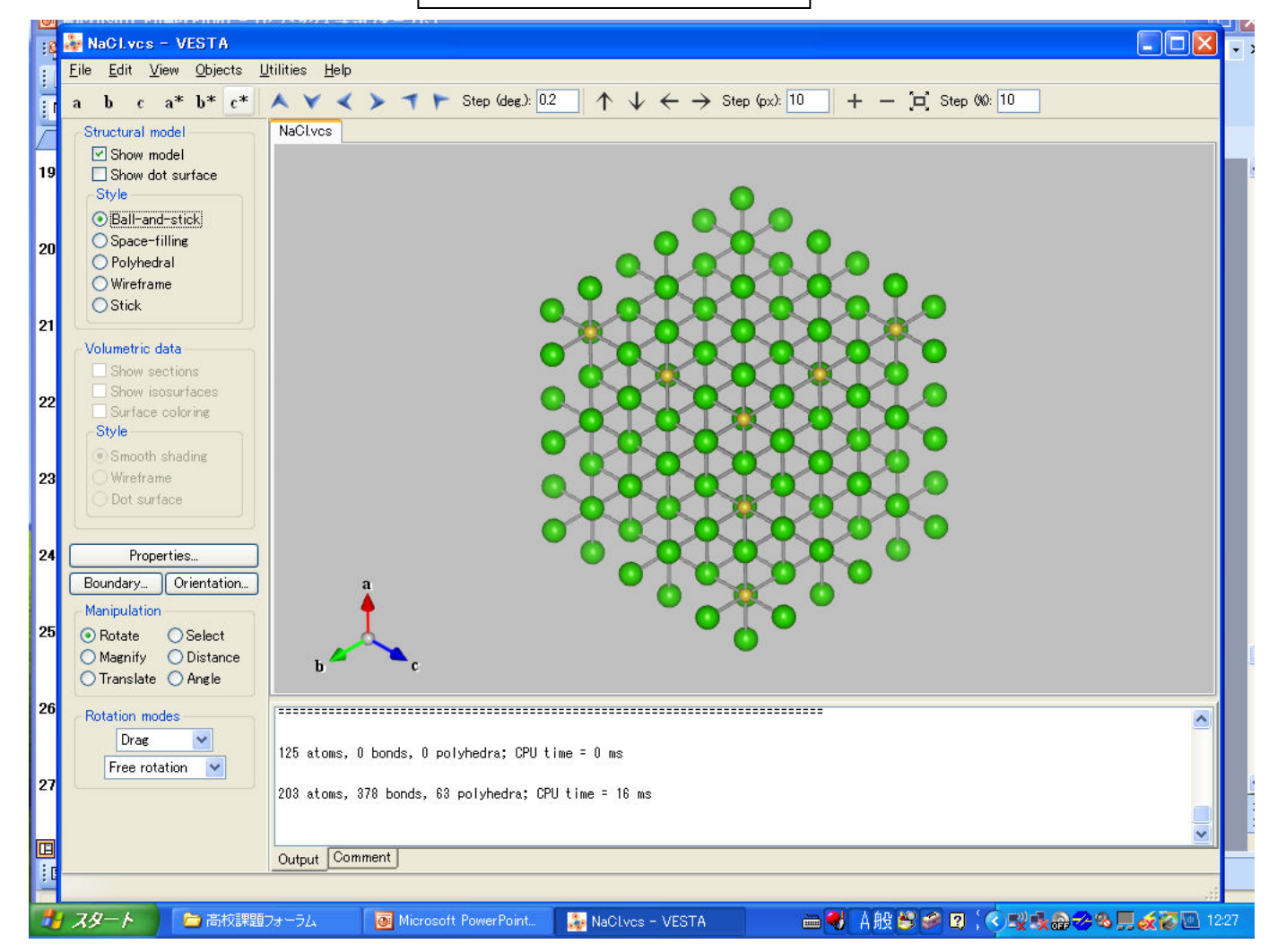

② VESTAを使ってみる

#### 多面体表示

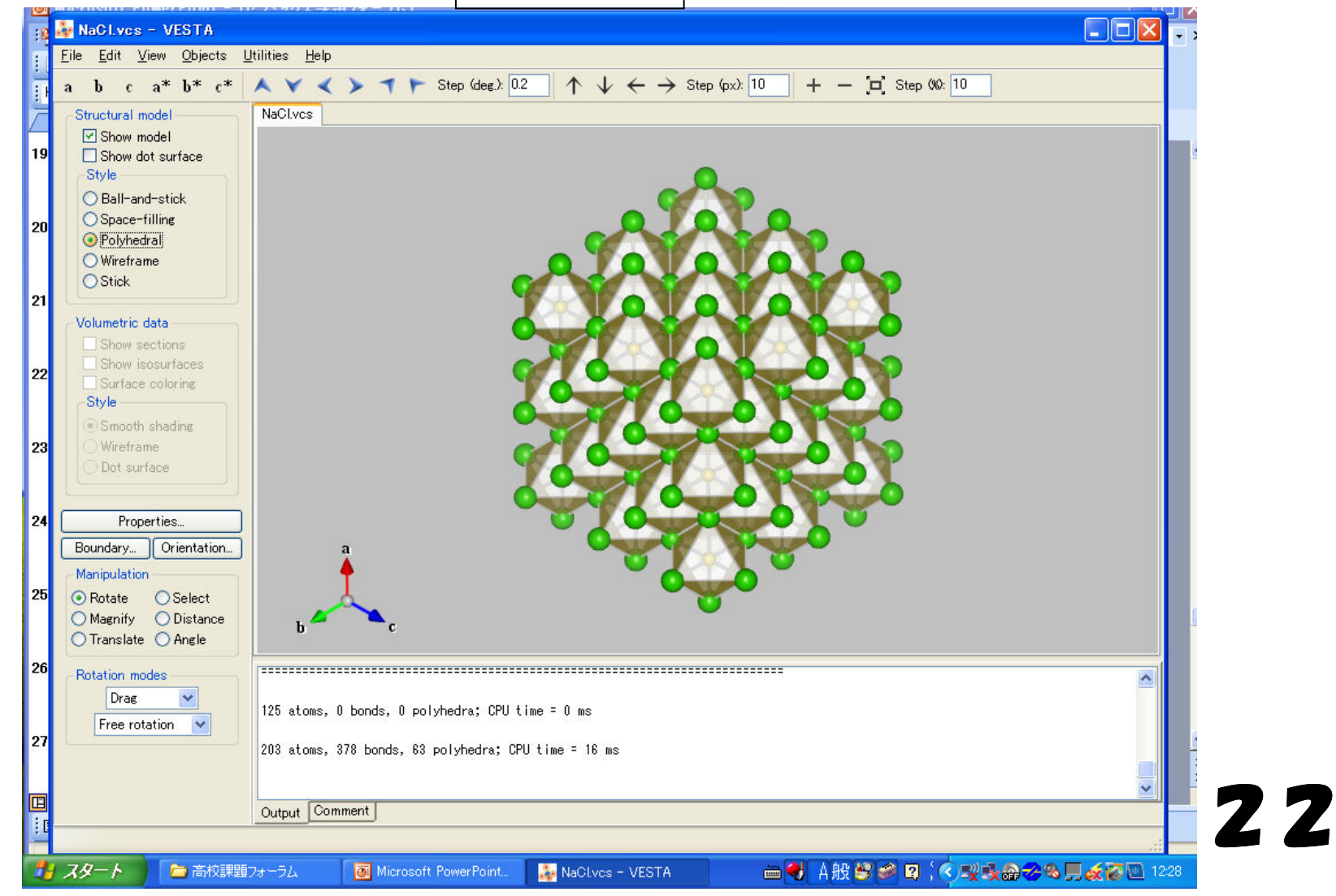

② VESTAを使ってみる

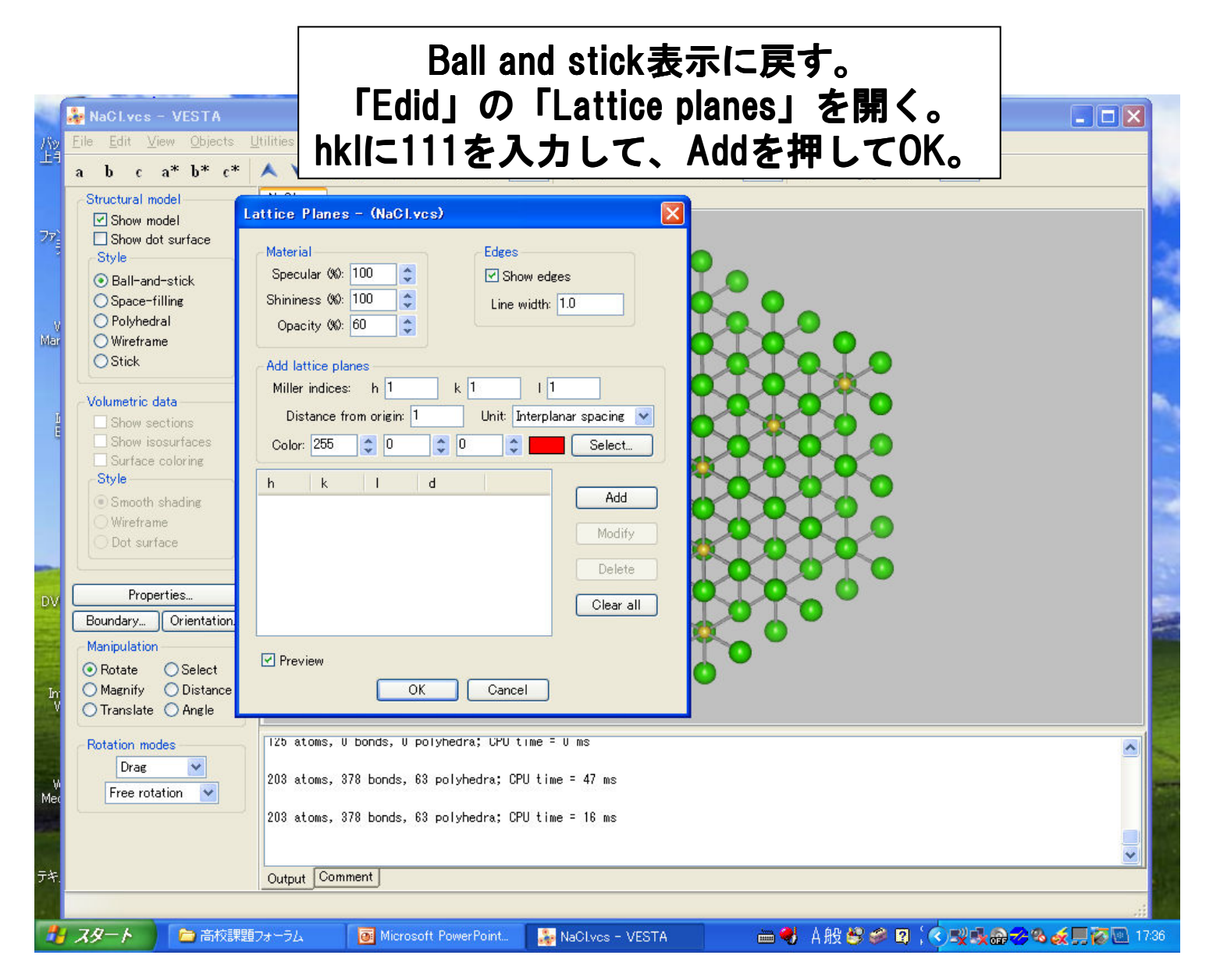

② VESTAを使ってみる

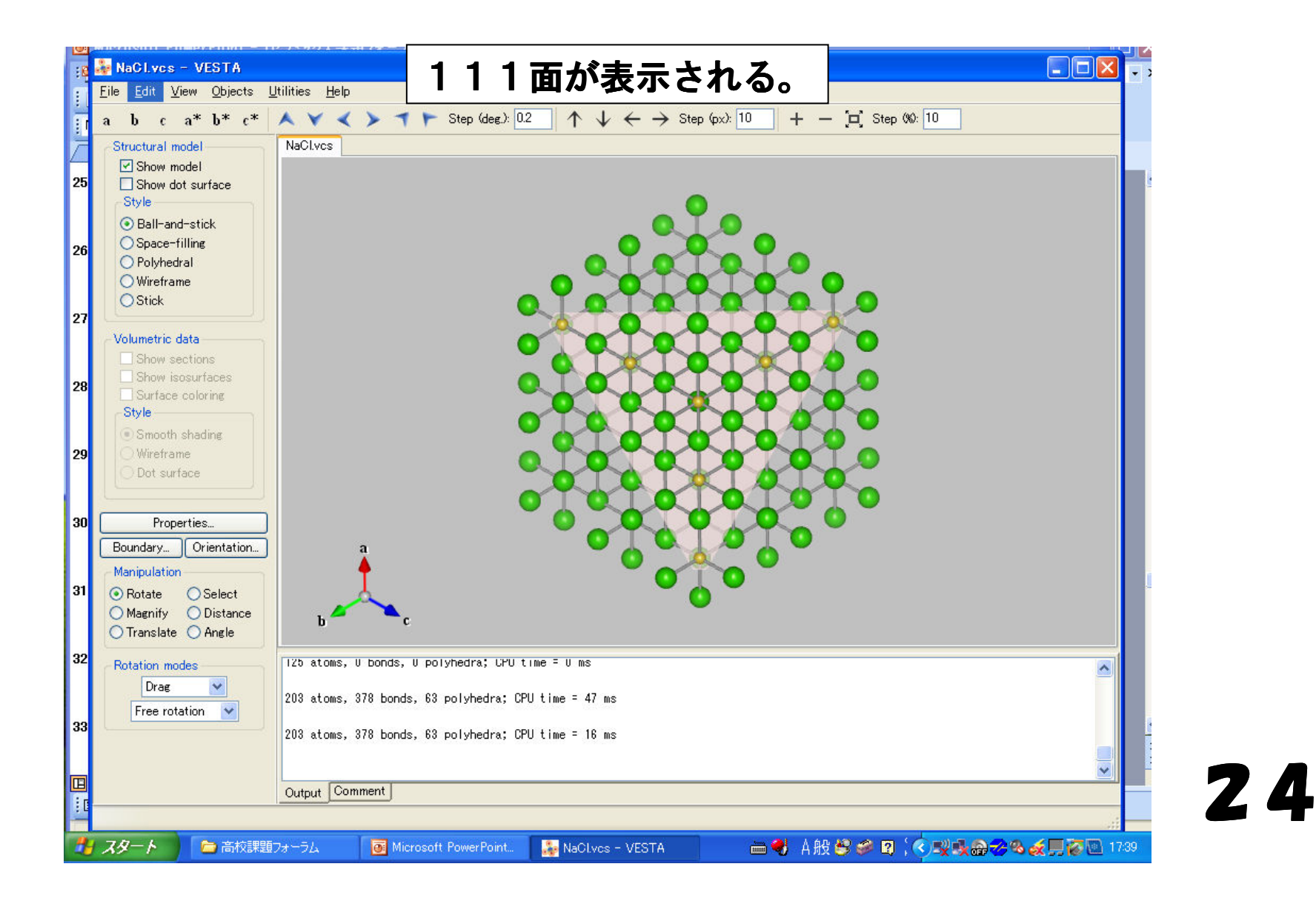

② VESTAを使ってみる

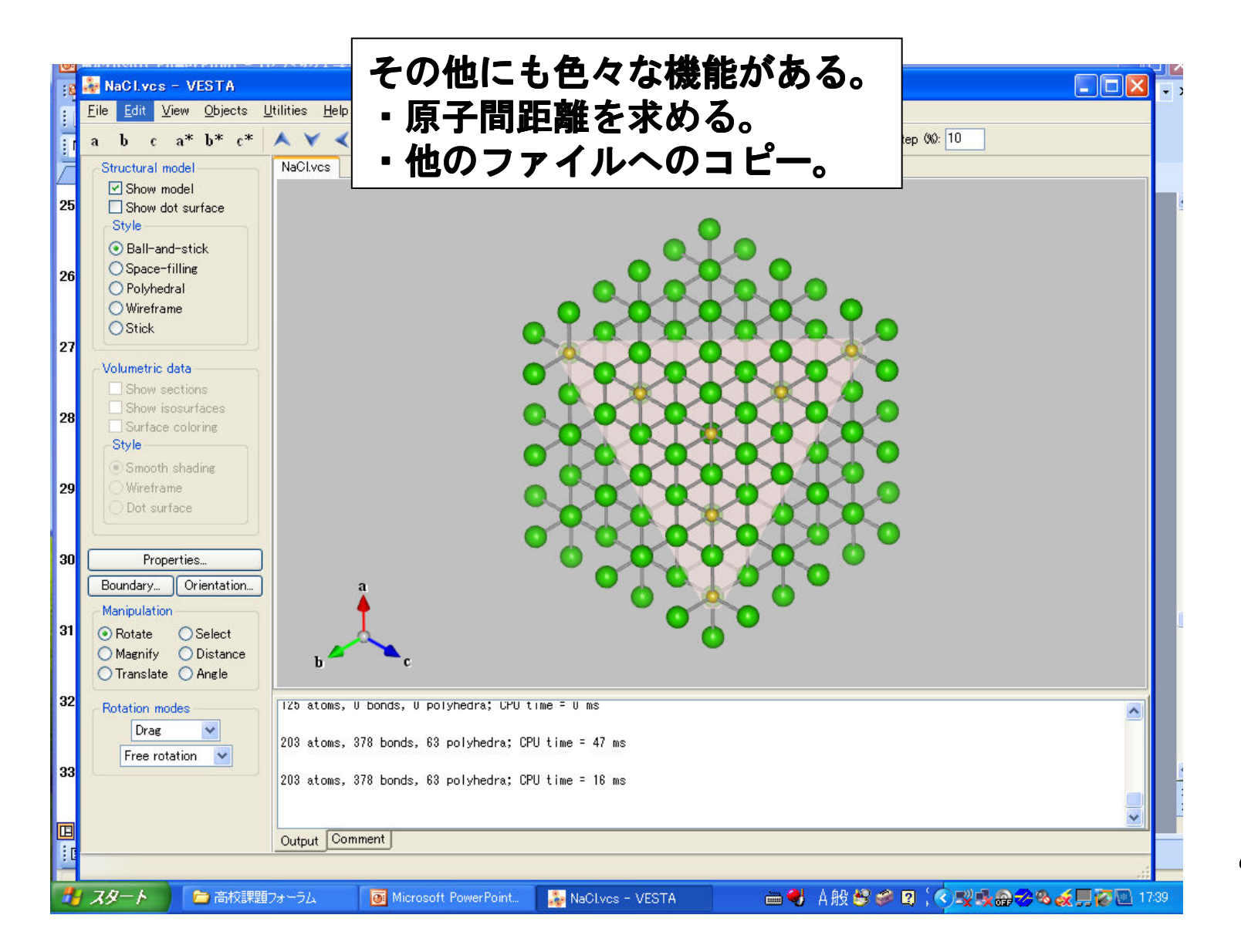

### ③ ICSDの紹介

| シュージョン                                            | IsorVLC media                                                                                                    |                                                                                                    | States and              |
|---------------------------------------------------|----------------------------------------------------------------------------------------------------|----------------------------------------------------------------------------------------------------|-------------------------|
| エキイスマンガ<br>ファン制御ユー マイ<br>ティリティ                    | Findlt     Eile View Options     無機結       Image: Search ICSD                                                                                                    | 晶構造データベ                                                                                                    | ース(ICSD)                |
| Wireless V<br>Manager mo V<br>Ditemet<br>Explorer | Chemistry       Crystal Data       Reduced Cell       Symmetry       Reference         ↓       ↓       ↓       MET       TRM       NOM         H       D       T       TRU       ALE       CHA         Li       Be       ↓       ↓       ↓       ↓         Na       Mg       ↓       ↓       ↓       ↓         ★       Ca       Sc       Ti       V       Cr       Mn       Fe       Co       Ni       Cu |                                                                                                    |                         |
| DVD-Movia. VE                                     | →     Rb     Sr     Y     Zr     Nb     Mo     Tc     Ru     Rh     Pd     Ag       →     Cs     Ba     Hf     Ta     W     Re     Os     Ir     Pt     Au       →     Fr     Ra     Rf     Ha                                                                                                    | Cd     In     Sn     Sb     Te     I     Xe     Element Subscript       Hg     TI     Pb     Bi     Po     At     Rn       Oxidation State     to     0 |                         |
| InterVideo ;<br>WinDVD                            | →LaCePrNdPmSmEuGd→AcThPaUNpPuAmCm                                                                                                    | Tb     Dy     Ho     Er     Tm     Yb     Lu       Bk     Cf     Es     Fm     Md     No     Lr       <<                                                |                         |
| Windows<br>Media Player                           | Selected Elements: (Boolean operators are     Exclusive AND     Exclusive OR                                                                                                    | in the upper right. Right click on groups to see contents.)                                                                                             |                         |
| P-09121                                           | <u>R</u> eset <u>Clear Page</u>                                                                                                    | Search Search                                                                                                    |                         |
|                                                   | Search Screens                                                                                                    | Visual 2010/02/26                                                                                                    | 14:13                   |
| <b>≥</b><br>FindIt                                |                                                                                                    |                                                                                                    | о<br>Съна<br>Съна<br>С  |
| 🛃 スタート                                            | 💽 Microsoft PowerPoint 🎽 FindIt                                                                                                    | ● ● ● ● ● ● ● ● ● ● ● ● ● ● ● ● ● ● ●                                                                                                    | 🕐 🏷 🥪 🕂 🕵 🛡 🗮 🎸 🔯 14:13 |

④ QUESKの使い方

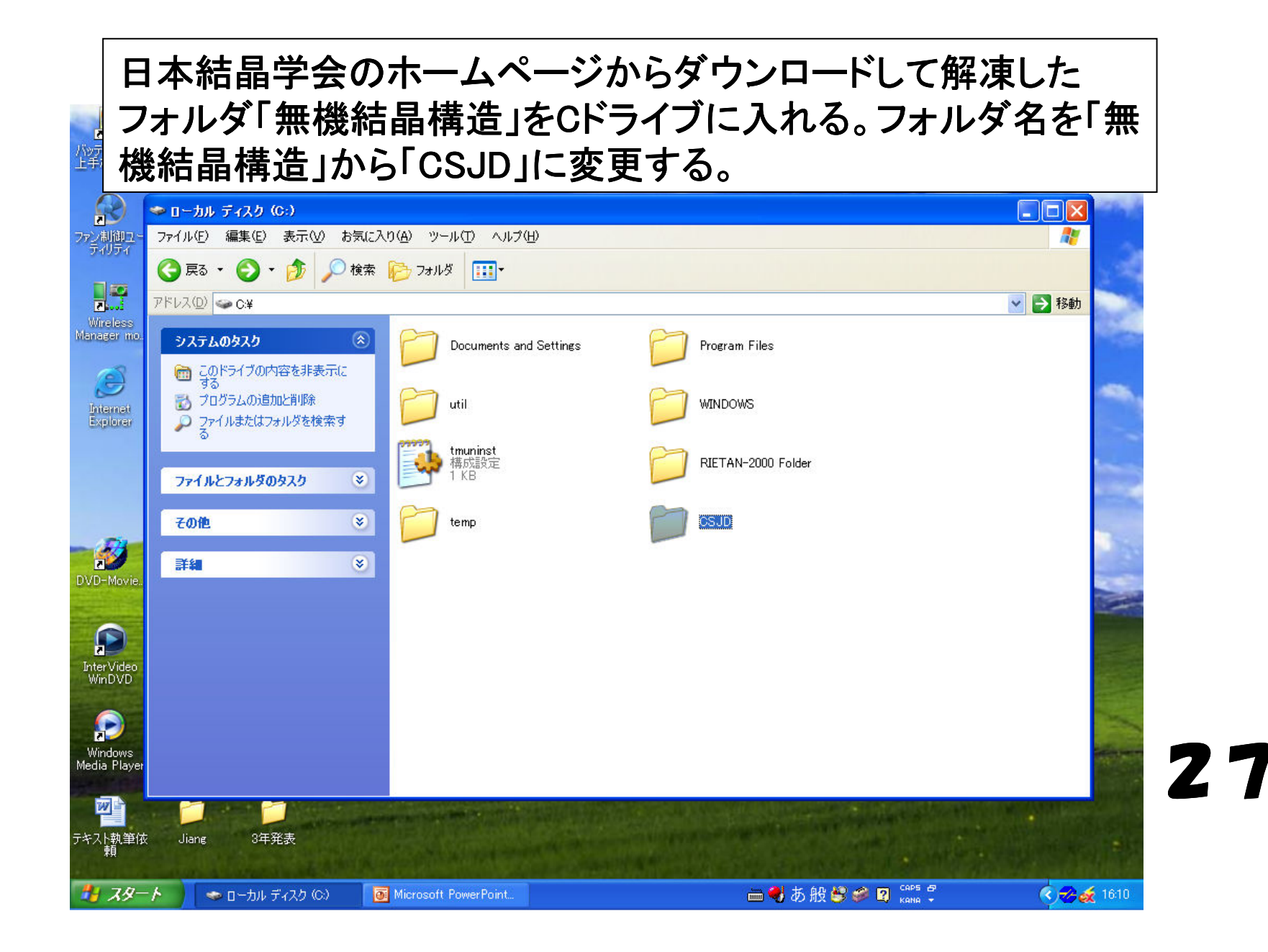

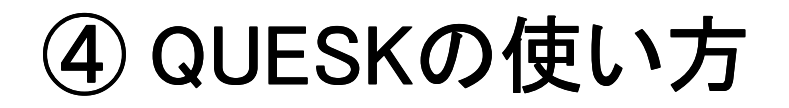

| フォルダ「CSJ[                                                                 | 〕」フォルダの                                      | 中に新規フォル                                      | ダ「Working」                             | を作る。       |
|---------------------------------------------------------------------------|----------------------------------------------|----------------------------------------------|----------------------------------------|------------|
|                                                                           | player                                       |                                              | A 24                                   |            |
| <ul> <li>ファイル(E) 編集(E) 表示(V) お気に入</li> <li>○ 戻る ▼ ○ ○ ○ ○ ○ 検索</li> </ul> | り(A) ツール(D) ヘルプ(H)                           |                                              |                                        |            |
| アドレス(D) 🛅 C:¥CSJD                                                         |                                              |                                              |                                        | 🔽 🄁 移動     |
| M<br>ファイルとフォルダのタスク<br>冬                                                   | ATMDAT2<br>デキスト ドキュメント<br>9 KB               | CHICV9                                       | CHICV9.frm<br>FRM ファイル<br>241 KB       |            |
| その他 ×<br>詳細 ×                                                             | CHICV9.frx<br>FRX ファイル<br>2 KB               | CHICV9.vbp<br>VBP ファイル<br>1 KB               | CHICV9.vbw<br>VBW ファイル<br>1 KB         |            |
|                                                                           | CHICV9(4)の使い方<br>Microsoft Word 文書<br>331 KB | Code-N<br>テキスト ドキュメント<br>7 KB                | <b>hmskr</b><br>デキスト ドキュメント<br>15 KB   |            |
|                                                                           | Working                                      | 1CSJ<br>デキスト ドキュメント<br>20,878 KB             | <b>ICSK</b><br>テキスト ドキュメント<br>1,732 KB |            |
|                                                                           | JICSTファイルの形式<br>テキスト ドキュメント<br>9 KB          | <b>KLIST3</b><br>テキスト ドキュメント<br>477 KB       | CrSJ                                   |            |
|                                                                           | QUESK3.frm<br>FRM ファイル<br>248 KB             | QUESK3.frx<br>FRX ファイル<br>1 KB               | GUESK3.vbp<br>VBP ファイル<br>1 KB         |            |
|                                                                           | QUESK3.vbw<br>VBW ファイル<br>1 KB               | QUESK300使い方<br>Microsoft Word 文書<br>1,145 KB | <b>SPGR</b><br>デキスト ドキュメント<br>57 KB    |            |
| м                                                                         |                                              |                                              |                                        |            |
| テキスト執筆依 Jiang 3年発表<br>頼                                                   |                                              |                                              |                                        |            |
| 🛃 スタート 📄 CSJD                                                             | Microsoft PowerPoint                         | 🖮 🔫 a                                        | 5般警拳 🛛 🖙 🖗                             | 🔇 🤣 🏑 1611 |

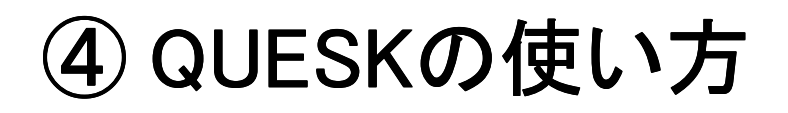

フォルダ「CSJD」フォルダの中のQUESK3をダブルクリックして起動する。 C:¥CSJDと入力してOKボタンを押す。

| 3                           |                                                     |              |                        |                       |
|-----------------------------|-----------------------------------------------------|--------------|------------------------|-----------------------|
| QUESK                       | <b>(3</b> Ver. 3.4 (2010.04.                        | 06)          |                        |                       |
| Copyright ow<br>May be used | med by Kenji OSAKI<br>freely for academic or educat | ional use    | -                      | 🗸 🏹 移動                |
| 6                           | Project1                                            |              | C<br>M<br>K            | V9.frm<br>ファイル<br>B   |
|                             | データなどの入っているフォルダーの名前を入れて<br>右上の 'OK'をりりゅうしてください      | OK<br>Cancel |                        | <b>V9.vbw</b><br>ファイル |
|                             | Ci¥CSJD                                             |              | <b>بر</b><br>ح<br>(19  | ,<br>  //x_r*1        |
| _                           |                                                     |              | К<br>2                 | トドキュメント<br>KB         |
|                             |                                                     |              | 33<br>U                | iK3                   |
|                             |                                                     |              | 22                     | :K3.vbp<br>771/J      |
|                             |                                                     |              | ت<br>بن<br>ک           | h F#1X2h              |
|                             |                                                     |              | κ.                     | 5                     |
|                             |                                                     |              |                        |                       |
| 174.<br>                    |                                                     |              | No. 2 Million Part and |                       |
| スタート 🕞 CSJD                 | Microsoft PowerPoint                                | 8            | 🖮 🌒 人般 🗳 🥔 🛛 ன         | 🝷 🔷 🛷 🍻 16:12 j       |

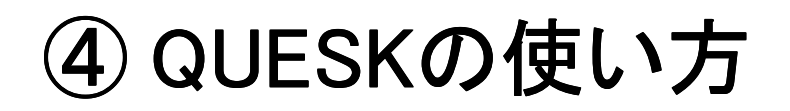

フォルダ「CSJD」フォルダの中にKLIST3をダブルクリックして起動しる。 その中で化合物を探し、そのコードを選択してマウスの右クリックでコ ピーする。その後、QUESK3の入力画面で2を入力してOKボタンを押す。

| 心上      | ■<br>ッテリー等の Na<br>手な  一 ま 課 25 早 | aoli laor ∧000 g− VLO media Findit                                                                                                    |                                                                         |
|---------|----------------------------------|----------------------------------------------------------------------------------------------------|-------------------------------------------------------------------------|
|         |                                  |                                                                                                    |                                                                         |
| ブ       | (                                | QUESK3 Ver. 3.4 (2010.04.06)                                                                                                    | ▶ 移動                                                                    |
| M       |                                  | Copyright owned by Kenji OSAKI<br>May be used freely for academic or educational use<br>ID1 = C:¥無機結晶構造<br>ID2 = C:¥無機結晶構造¥Working                                                                                                    | CHICV9<br>CrSJ<br>CHICV9.vbp<br>VBP ファイル                                |
|         |                                  | Output Format     区       出力ファイルのデータ形式を指定してください     OK       1なら 標準形式、2なら GF形式、<br>3なら JICST 形式     Cancel                                                                                                    | Code-N<br>テキスト ドキュメント<br>7 KB<br><b>IOSK</b><br>デキスト ドキュメント<br>1.732 KB |
| D       | L                                | ▶ KLIST3 - メモ 帳<br>ファイル(E) 編集(E) 書式(Q) 表示(V) ヘルブ(H)                                                                                                    |                                                                         |
|         |                                  | C         A12CdS4         I-4         CR912062 Z Krist         1990         190         103           1         159 A12CdSe4         I-4         Zanorg Chem         1955         279         241           A         1         199 A12Cu         I4/mcm         KE050698 J Solid St Ch         1989         83         370         0K2           A         1         199 A12Cu         I4/mcm         KE050698 J Solid St Ch         1989         83         370         0K2           A12HgS4         I-42m         CR912063 Z Krist         1990         190         103           1         203 A12La         Fd-3m         KE070014 Inorg Chem         1991         30         4789         0K           A12Mg04         Fd-3m         N         CR862710 Kobutsu Zasshi         1983         26         77                                                      | OK ▲<br>2<br>OK add<br>new<br>OK new                                    |
| M<br>テ: | 946                              | 2       47 A120(GeU4)         C       1       111 A1203 alpha       R-3c       CR912560 Acta Cryst B       1980       36       228         A1203 beta       P63/mmc       NY050048 Acta Cryst B       1977       33       1596       0K         1       112 A1203 gamma spinel Fd-3m       KE070169 Neu Jahrb Min       1990       217       0K         1       111 A1203 theta       C2/m       Acta Cryst B       1991       47       425         A1203 (H20)0.27       P63/mmc       CR861609 Acta Cryst B       1977       33       1596         A1203.Ca0.6       P63/mmc       CR861610 Neu Jahrb Min       1998       109       192         A1203.Sr0.6       P63/mmc       CR890816 Acta Cryst B       1975       31       2940         4       1       198 A12Pt       CaE2       Fm-3m       KE020015. Lless-Com       Met 1982       87       305       0K | OK<br>new<br>OK new<br>OK new<br>OK new                                 |
|         | 1 78-F                           | <ul> <li>▲ 1 152 A1293 allaba</li> <li>▶ PR1 // KED50494 7 Krist</li> <li>■ ● ▲ A股 ● ● ■</li> <li>■ ● A股 ● ● ■</li> </ul>                                                                                                    | сарь 🗗<br>кана 🗧 🔍 🥱 🍝 15:57                                            |

### ④ QUESKの使い方

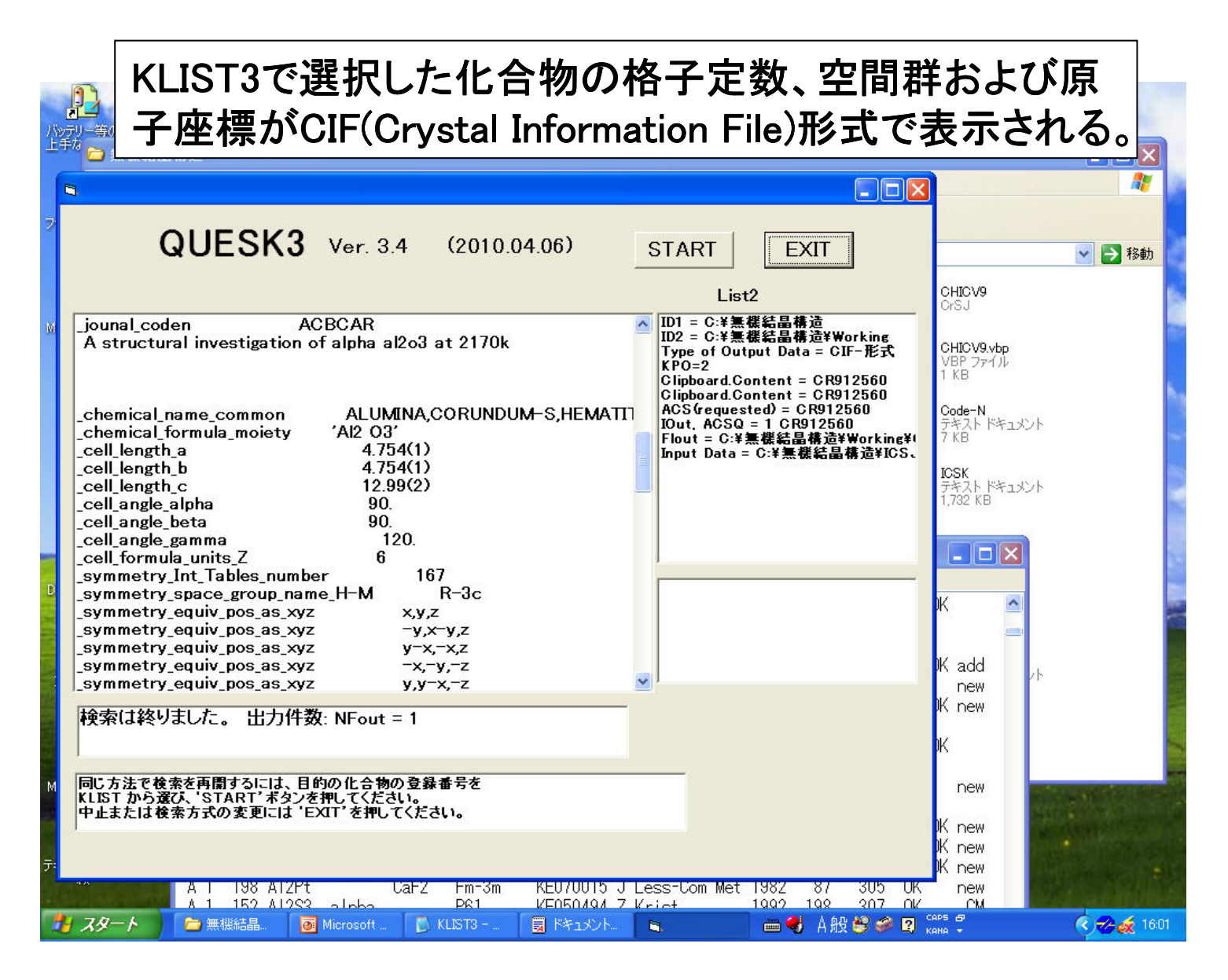

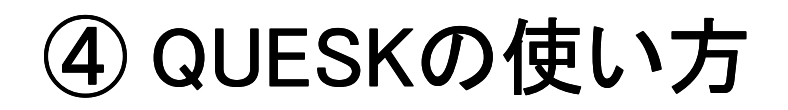

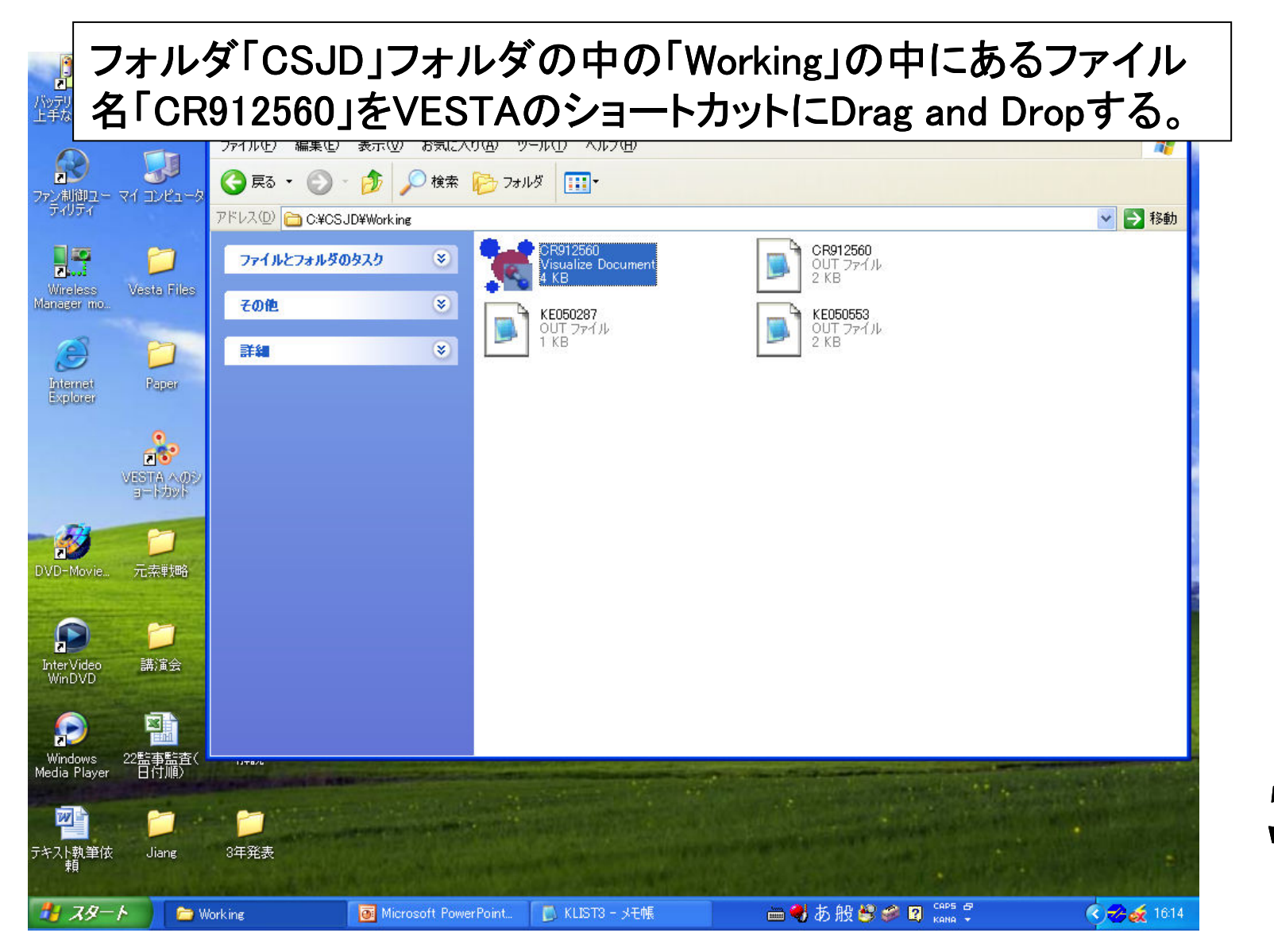

④ QUESKの使い方

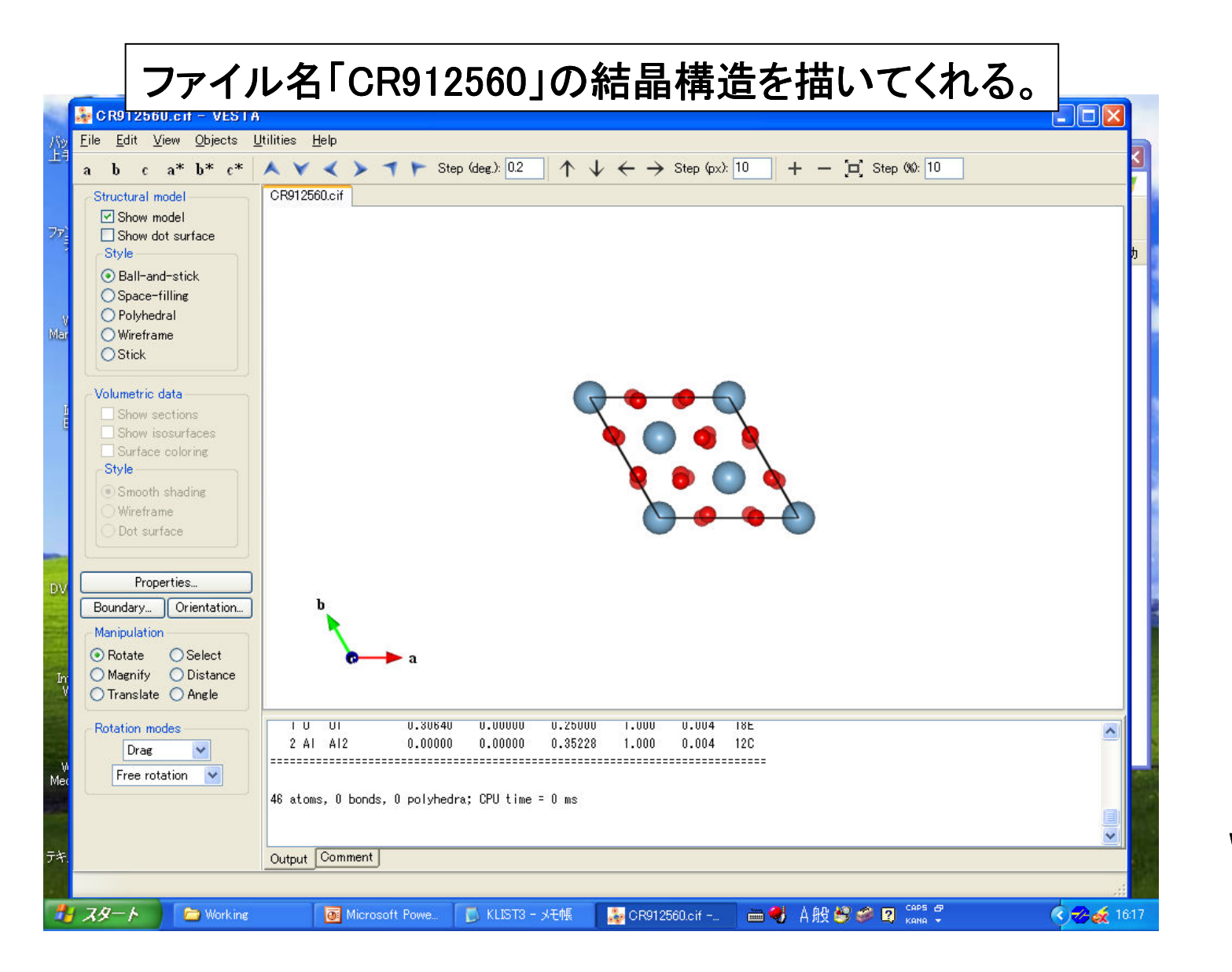